## Salasanan vaihto O365-portaalissa

## Uusi salasana tulee käyttöön kaikkiin niihin palveluihin, joissa käytetään sähköpostitunnusta.

Avaa office.com omilla tunnuksilla ja klikkaa oikeassa yläkulmassa olevaa rattaan kuvaketta.

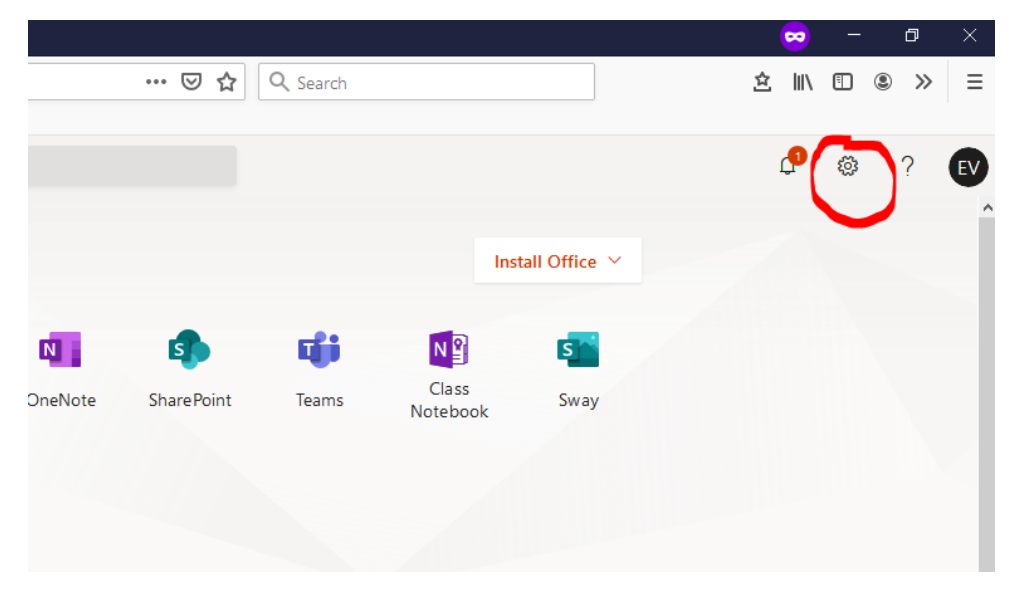

Avautuu valikko, jossa lukee Vaihda salasana

Anna vanha salasana ja kaksi kertaa uusi salasana ja paina Lähetä.

## Salasana vaatimukset Oppilaat: vähintään 8 merkkiä, jossa ISOJA ja pieniä kirjaimia ja numeroita. View al Vältä ääkkösiä (ä,ö) Dark Mode Password Opettajat: vähintään 10 merkkiä, jossa ISOJA ja pieniä kirjaimia ja Change you numeroita ja erikoismerkkejä. Vältä ääkkösiä (ä,ö) Contact preferences Update contact preferences -> change password User ID esa.vaisto@edu.kitee.fi Old password Create new password Confirm new password

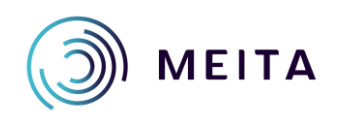

± II\ ⊡ ®

Settings

P @

» =

EV